## Настройка подключения PPPoE для Windows 7

1. Нажимаем меню «Пуск» (обычно находится в левом нижнем углу экрана), далее выбираем «Панель Управления»:

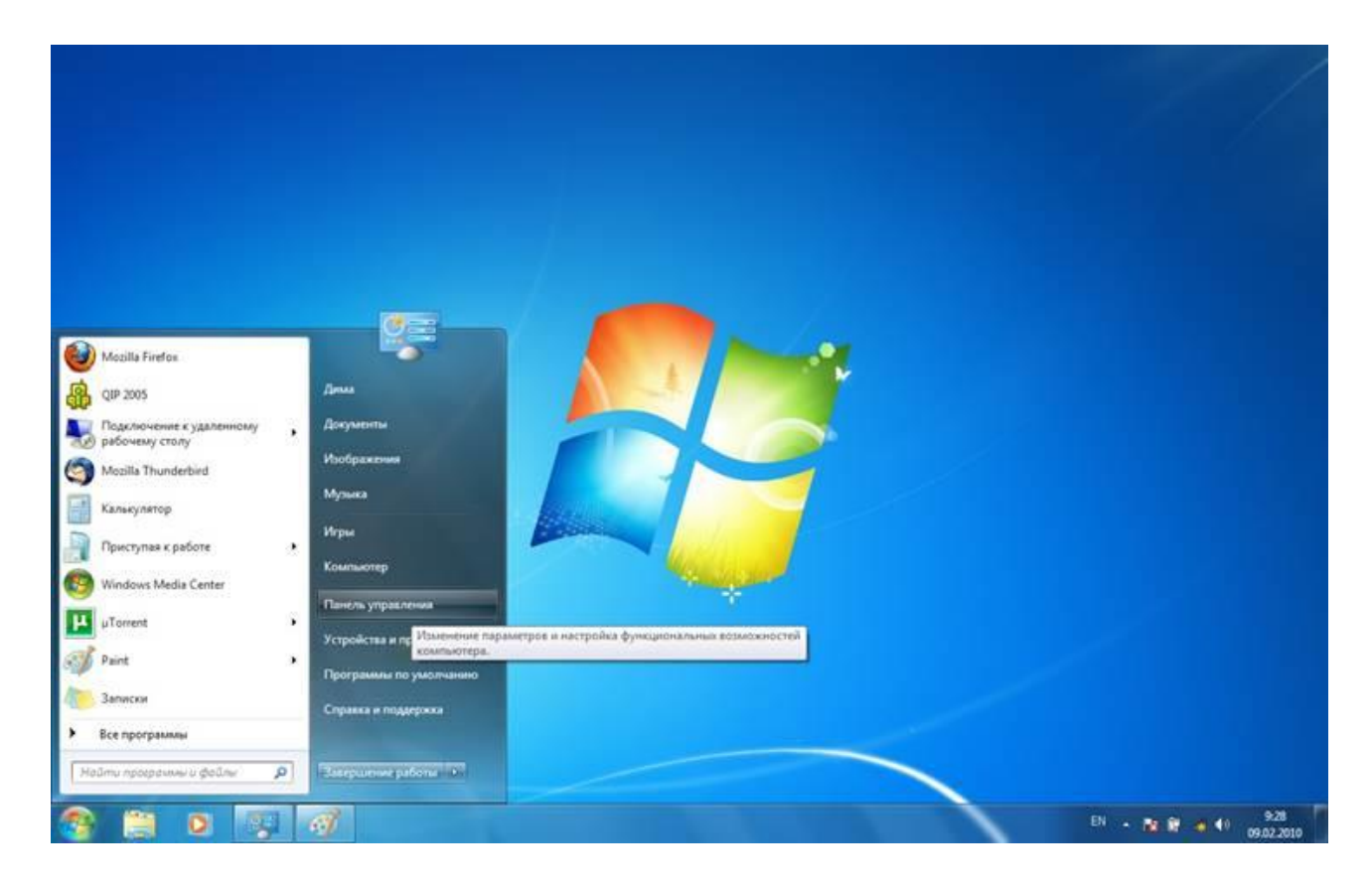

2. В панели управления в рубрике «Сеть и Интернет» нажимаем «Подключение к Интернету»:

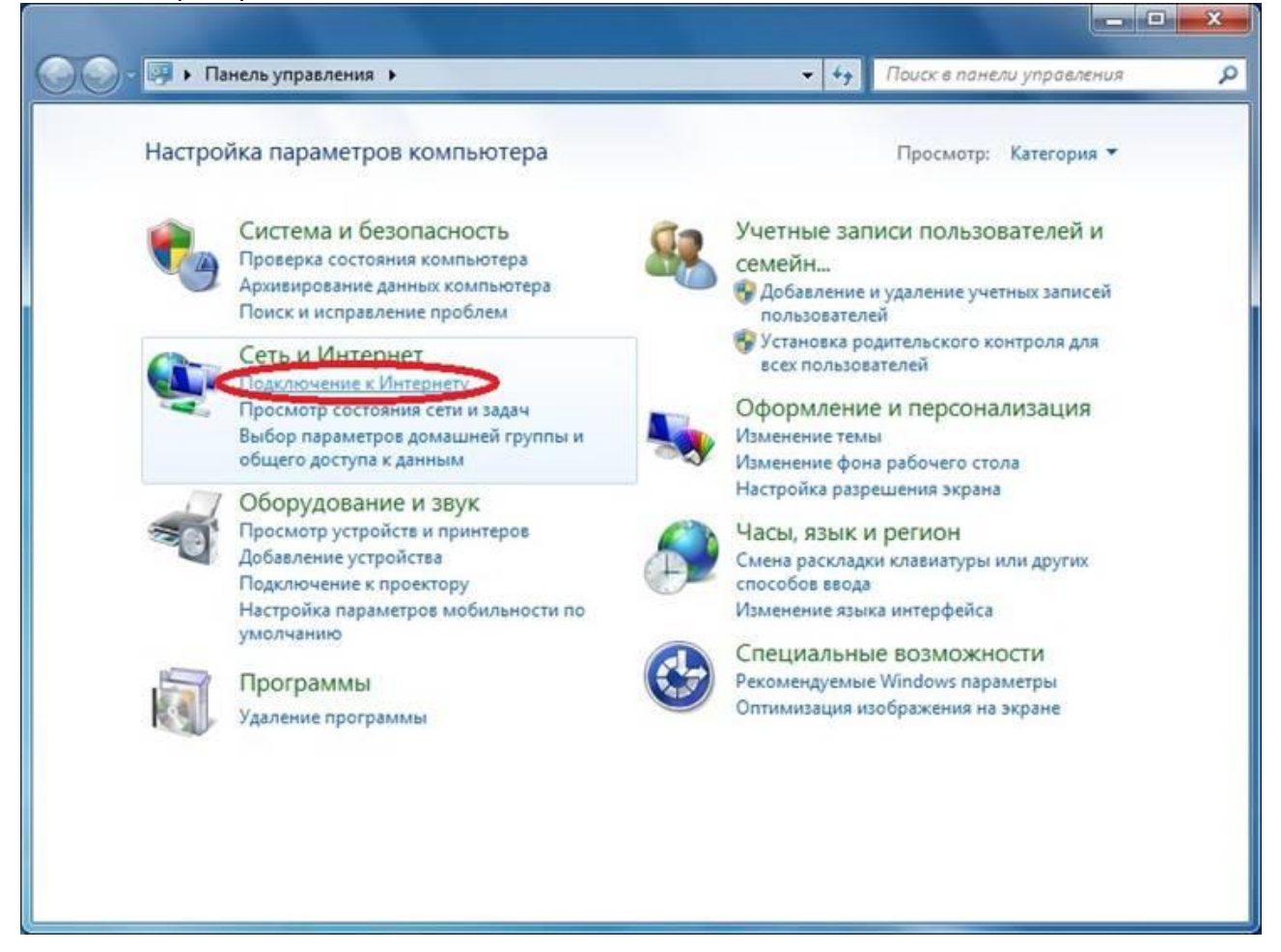

3. Выбираем пункт «Высокоскоростное(с РРРоЕ)»

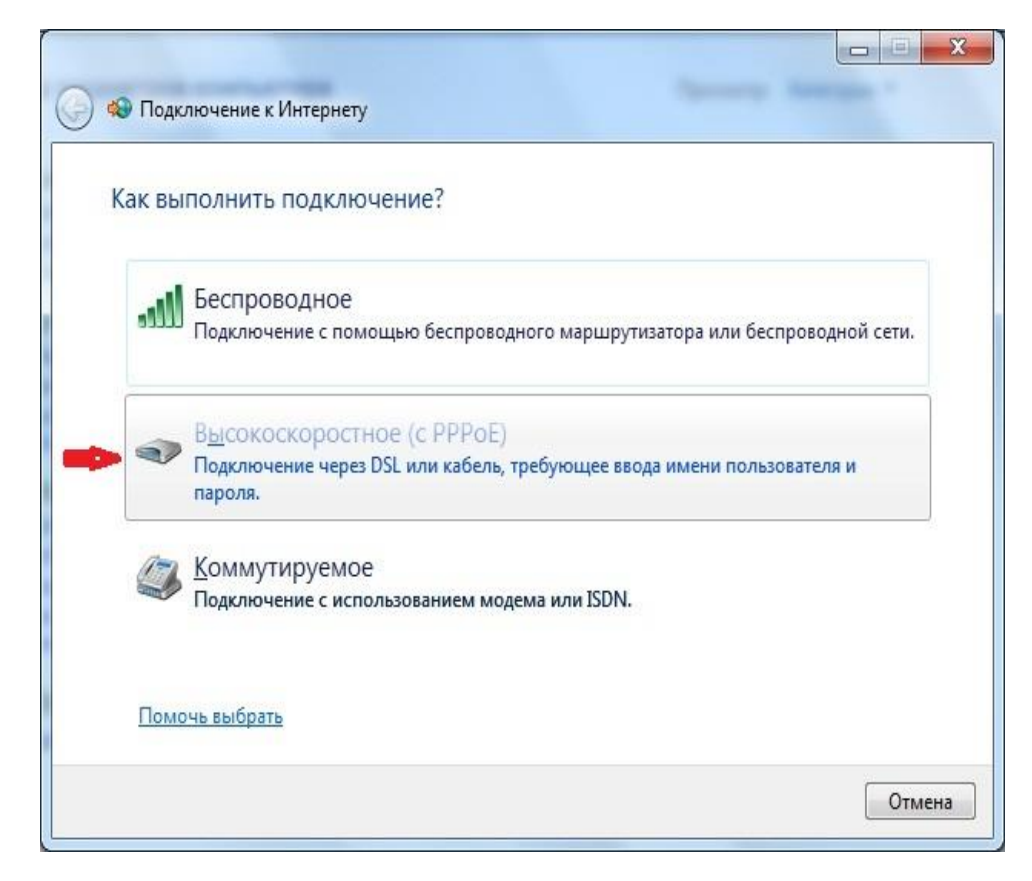

4. В поле «Имя пользователя» вместо показанного в примере «xxxflxxx» вводим свой логин(имя пользователя) на вход (см. договор).

В поле «Пароль» водим свой пароль на вход (см. договор), соблюдая регистр(прописные или заглавные буквы).

Ставим отметку на опции «Запомнить этот пароль». В поле «Имя подключения» вводим «АТЭКС». Нажимаем кнопку «Подключить»:

| высдите информа                                                           | цию, полученную от поставщика услуг и                                                                            | нтернета          |
|---------------------------------------------------------------------------|----------------------------------------------------------------------------------------------------|-------------------|
| <u>И</u> мя пользователя:                                                 | xoxfboox                                                                                                    |                   |
| <u>П</u> ароль:                                                           | •••••                                                                                                    |                   |
| =                                                                         | Отобра <u>ж</u> ать вводимые знаки Запомнить этот пароль                                                         |                   |
| Им <u>я</u> подключения:                                                  | АТЭКС                                                                                                    |                   |
| Вазрешить испо<br>Этот параметр п<br>использовать это<br>использовать это | льзовать это подключение другим пользователям<br>озволяет любому пользователю, имеющему доступ<br>о подключение. | к этому компьютер |

5. Нажимаем кнопку «Пропустить»:

| 🕞 🏟 Подключение к Инт | гернету              | -                  |                | x   |
|-----------------------|----------------------|--------------------|----------------|-----|
| Установка связи с     | АТЭКС                |                    |                |     |
| L.                    | <b>.</b>             |                    |                |     |
|                       | Подключение через WA | N Miniport (PPPOE) |                |     |
|                       | [                    |                    |                |     |
|                       |                      |                    |                |     |
|                       |                      | G                  | ропустить Отме | ена |

6. Нажимаем кнопку «Закрыть»:

| 🚱 🔹 Подключение к Интернету        |                 |
|------------------------------------|-----------------|
| Подключение готово к использованию |                 |
| i ()                               |                 |
|                                    |                 |
| Подключиться <u>с</u> ейчас        |                 |
|                                    | <u>З</u> акрыть |

7. Снова входим в меню «Пуск», выбираем «Панель Управления», в рубрике «Сеть и Интернет» нажимаем «Просмотр состояния сети и задач»:

|         | зель управления •                                                                                                    | <ul> <li>Ку Поиск в панели управления</li> </ul>                                                                                             |
|---------|----------------------------------------------------------------------------------------------------|----------------------------------------------------------------------------------------------------|
| Настрой | іка параметров компьютера                                                                                                    | Просмотр: Категория 🔻                                                                                                    |
| t.      | Система и безопасность<br>Проверка состояния компьютера<br>Архивирование данных компьютера<br>Поиск и исправление проблем                             | Учетные записи пользователей и<br>семейн<br>Фдобавление и удаление учетных записей<br>пользователей                                          |
| ٩       | Сеть и Интернет<br>Подключение к Интернету<br><u>Просмотр состояния сети и задач</u><br>Выбор параметров домашней группы и<br>общего доступа к данным | Установка родительского контроля для<br>всех пользователей<br>Оформление и персонализация<br>Изменение темы<br>Изменение фона рабочего стола |
| -0      | Оборудование и звук<br>Просмотр устройств и принтеров<br>Добавление устройства<br>Подключение к проектору<br>Настройка параметров мобильности по      | Настройка разрешения экрана<br>Часы, язык и регион<br>Смена раскладки клавиатуры или других<br>способов ввода<br>Изменение языка интерфейса  |
|         | умолчанию<br>Программы<br>Удаление программы                                                                                                    | Специальные возможности<br>Рекомендуемые Windows параметры<br>Оптимизация изображения на экране                                              |

8. В левой панели нажимаем «Изменение параметров адаптера»:

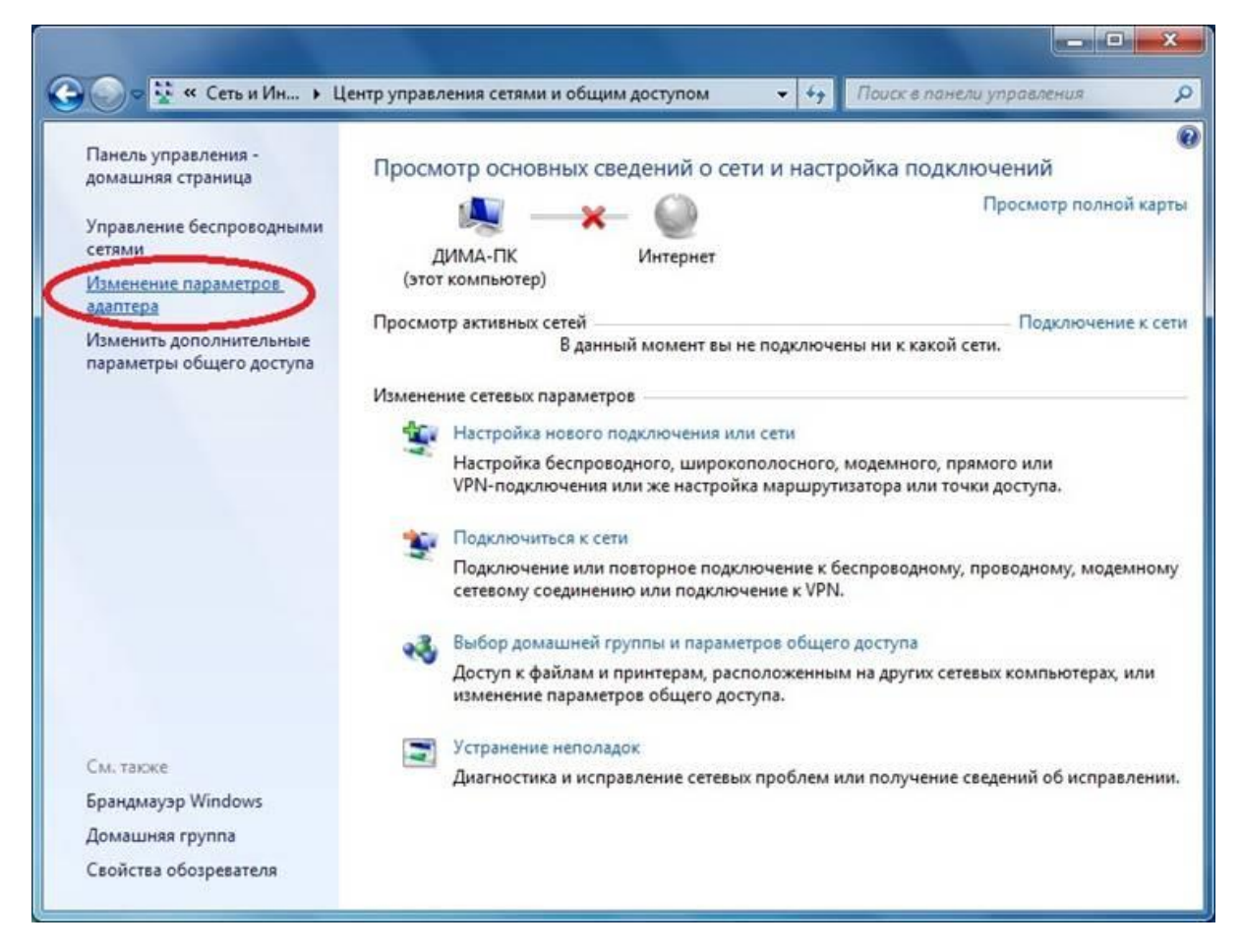

9. Нажимаем правой кнопкой мыши на «АТЭКС», выбираем пункт «Создать ярлык»:

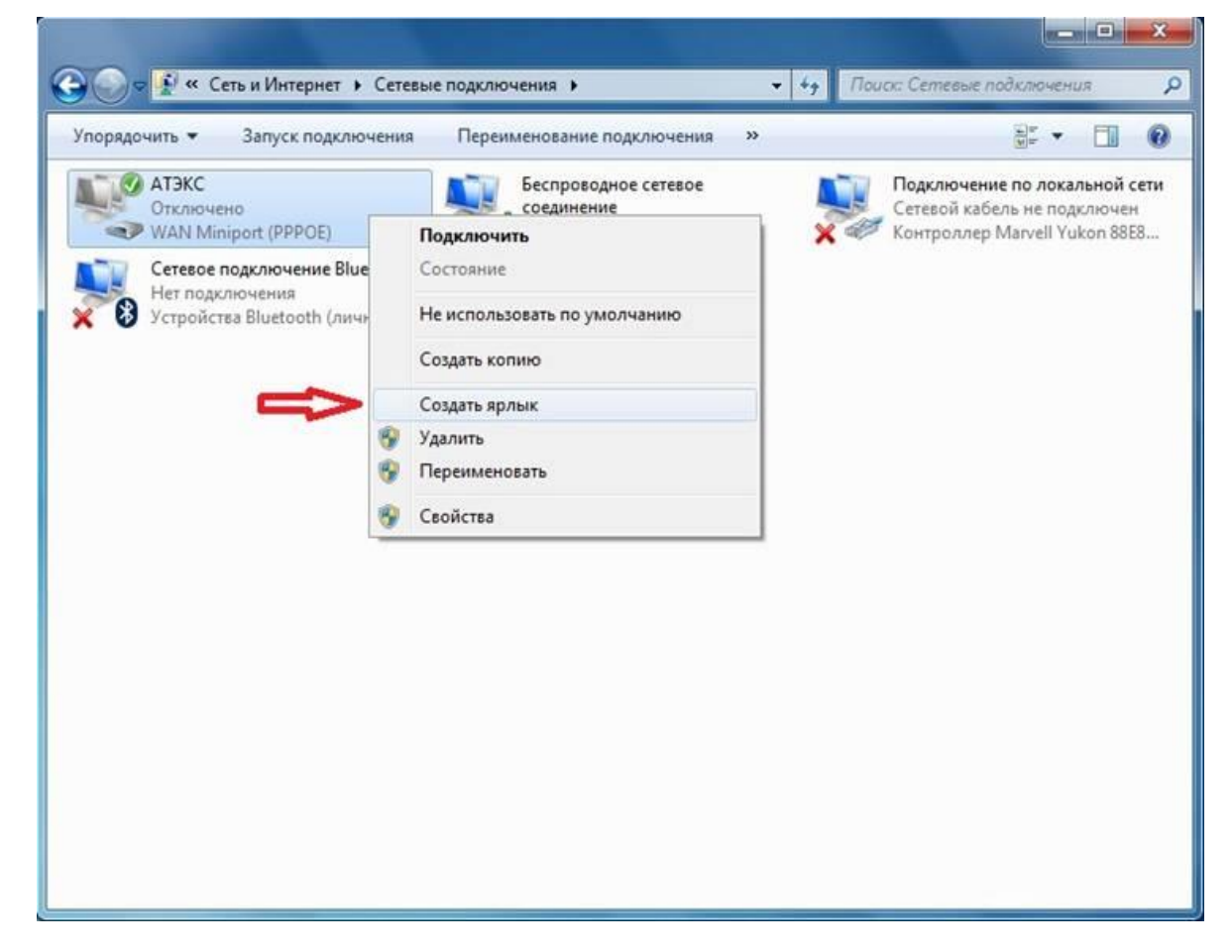

 При возникновении диалогового окна «Создать ярлык в данной панели нельзя. Поместить его на рабочий стол?» нажимаем кнопку «Да». После этого закрываем все окна:

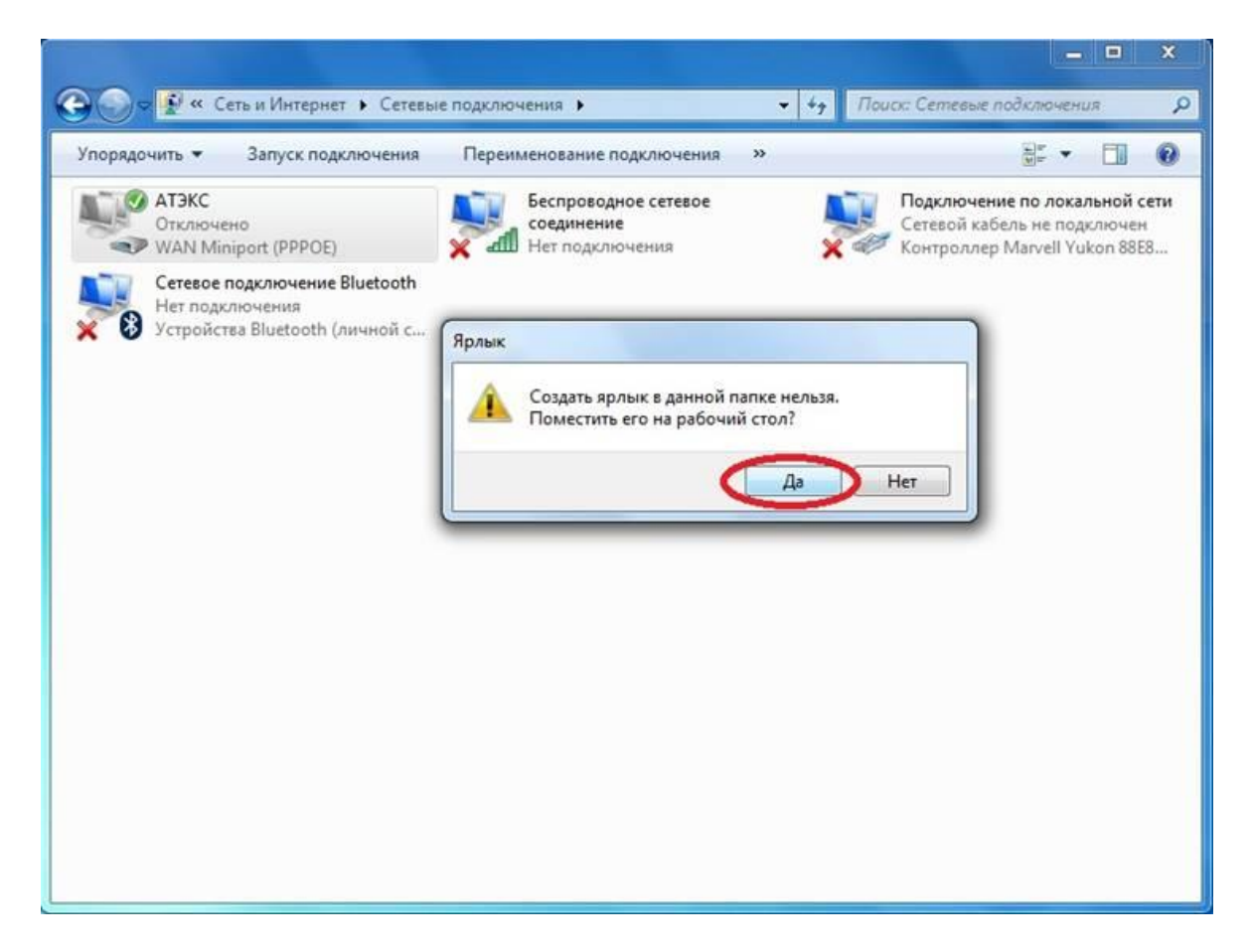

11. Теперь, чтобы подключиться к сети Интернет есть два простейших способа:

11.1.1. Находим на рабочем столе «Ярлык-АТЭКС», щелкаем на него дважды левой кнопкой мыши:

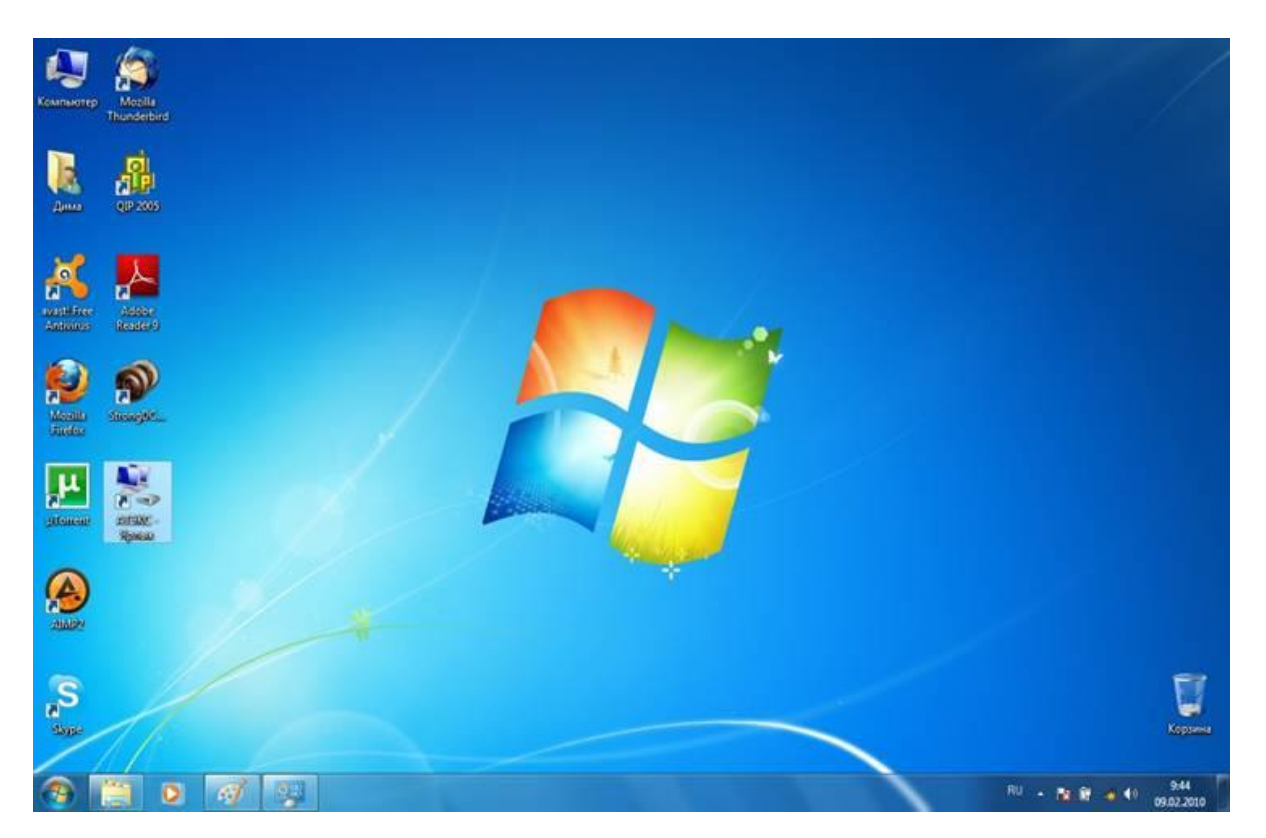

11.1.2 Убеждаемся, что поля «Пользователь» и «Пароль» заполнены (если опция «Сохранить имя пользователя и пароль» включена, то ничего менять не нужно, т.к., следуя этой инструкции, вы уже ввели данные при создании подключения), нажимаем кнопку «Подключение». Надпись «Для изменения пароля щелкните здесь» в графе «Пароль» не значит, что пароль не введен.

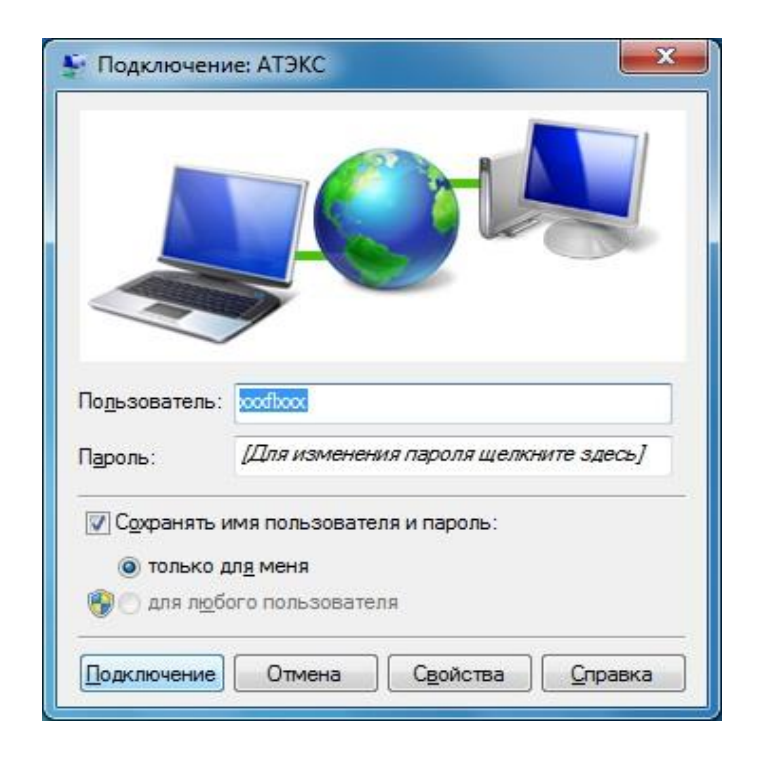

11.2.1. На панели задач (обычно в правом нижнем углу, рядом с часами) щелкаем левой кнопкой мыши на иконку сети:

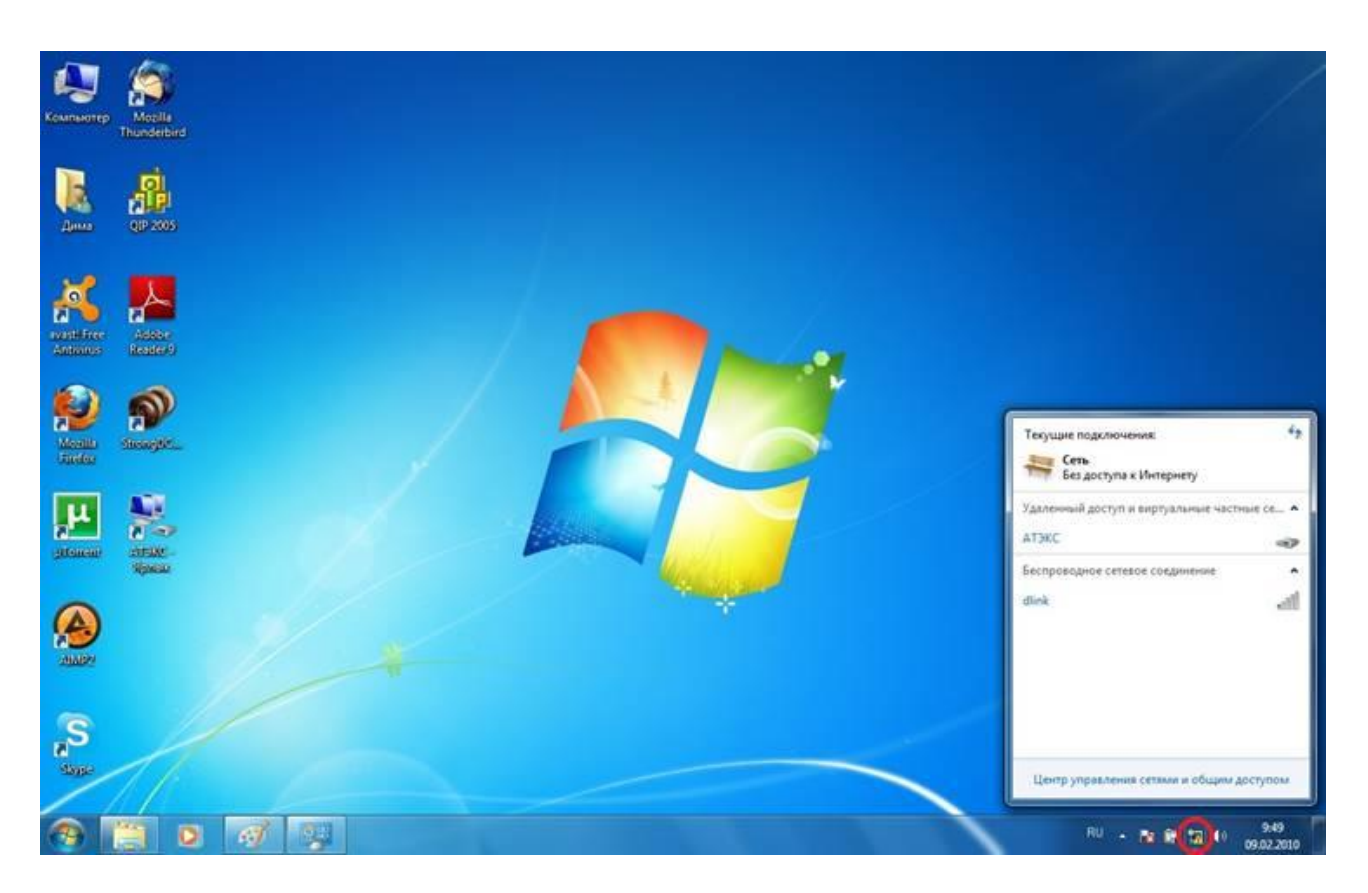

11.2.2 Найдите в списке созданное подключение «АТЭКС» и щелкните на него левой кнопкой мыши и нажмите кнопку «Подключение»:

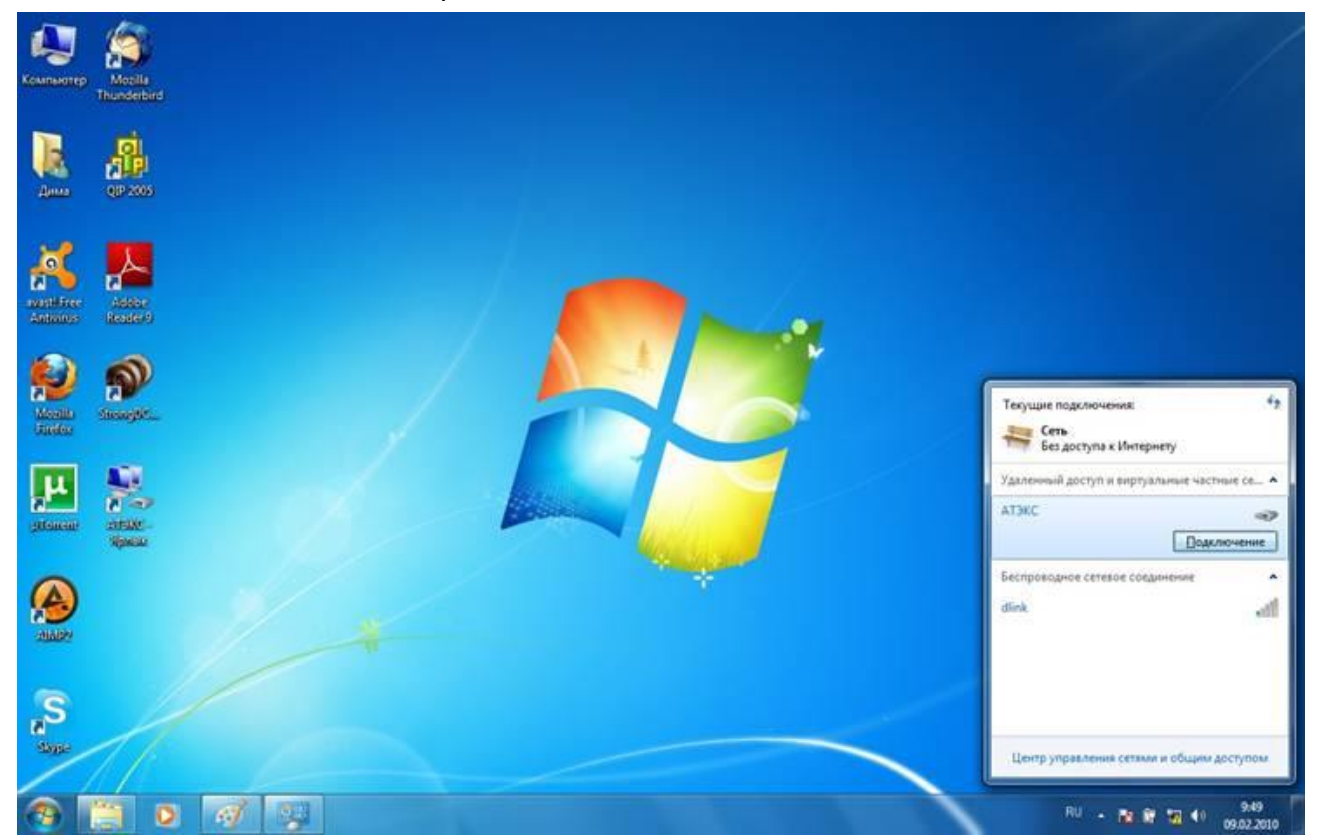

11.2.3 Дальше также как в пункте 11.1.2 нажмите на кнопку «Подключение»:

| Пользовател                                         | ть: poodboox                                                                                                    |
|-----------------------------------------------------|----------------------------------------------------------------------------------------------------|
|                                                     |                                                                                                    |
| Пароль:                                             | [Для изменения пароля щелкните здесь]                                                                               |
| Пароль:<br>Сохранят<br>отольк<br>Сохранят<br>отольк | [Для изменения пароля щелкните здесь]<br>ть имя пользователя и пароль:<br>со дл <u>я</u> меня<br>юбого пользователя |

## Возможные неисправности и способы устранения:

1. Ошибка 815: Невозможно установить высокоскоростное соединение, так как удаленный сервер не отвечает.

Программно отключена сетевая карта. Проблема с кабелем. Проблема на оборудовании ООО «АТЭКС ПЛЮС».

Обратитесь в службу технической поддержки по телефону (4855)231531.

2. Ошибка 691: Отказано в подключении, так как указаны неверные имя пользователя и (или) пароль.

a) Вы могли ошибиться, вводя логин или пароль. Проверьте не включена ли клавиша CapsLock и включен ли английский язык; сотрите логин и пароль и внимательно наберите их заново. Логин и пароль должны быть набраны без пробелов, английскими буквами и с соблюдением регистра.

б) На Вашем счету закончились деньги. Обратитесь в абонентский отдел или службу технической поддержки по телефону (4855)231531, чтобы узнать состояние счёта.